# How to Download and Install CWCheat Database for PSP Games

CWCheat is a plugin that allows you to cheat in PSP games by accessing a database of cheat codes. You can use CWCheat to unlock hidden features, modify game parameters, or skip difficult levels. In this article, we will show you how to download and install CWCheat database for PSP games.

## Step 1: Download CWCheat Database Zip File

The first step is to download the CWCheat database zip file from the internet. There are many sources where you can find the CWCheat database zip file, but we recommend using this link: <a href="https://www.mediafire.com/file/3x4q4f0jw7w6b9c/CWcheat\_Database.zip/file">https://www.mediafire.com/file/3x4q4f0jw7w6b9c/CWcheat\_Database.zip/file</a>. This link contains the latest version of the CWCheat database as of April 2023.

## **Step 2: Extract the CWCheat Database Zip File**

The next step is to extract the CWCheat database zip file using a file manager or a zip extractor app. You should see a folder named "CWcheat Database" that contains two files: "cheat.db" and "cheatpops.db". These are the files that contain the cheat codes for PSP games.

#### **Step 3: Copy the CWCheat Database Files to Your PSP Memory Stick**

The final step is to copy the CWCheat database files to your PSP memory stick. You need to connect your PSP to your computer using a USB cable or a card reader. Then, you need to navigate to the "seplugins" folder on your PSP memory stick. If you don't have this folder, you need to create it. Inside the "seplugins" folder, you need to create another folder named "cwcheat". Then, you need to copy the "cheat.db" and "cheatpops.db" files from the "CWcheat Database" folder to the "cwcheat" folder on your PSP memory stick.

#### **Step 4: Enable CWCheat Plugin on Your PSP**

The last step is to enable the CWCheat plugin on your PSP. You need to turn on your PSP and go to the recovery menu by holding the R button while booting. Then, you need to go to "Plugins" and enable "cwcheat.prx" for both game and pops modes. This will activate the CWCheat plugin for both PSP and PSX games. Then, you need to exit the recovery menu and restart your PSP.

#### **Step 5: Use CWCheat in Your PSP Games**

Now you are ready to use CWCheat in your PSP games. To access the CWCheat menu, you need to press and hold the select button while playing a game. You will see a list of options such as "Select cheats", "Enable cheats", "Cheat searcher", and "About". You can use these options to browse,

activate, or search for cheat codes for your game. To apply the cheat codes, you need to press X on the cheat code name and then press O to return to the game. You can also press O again to hide the CWCheat menu. Congratulations! You have successfully downloaded and installed CWCheat database for PSP games. Enjoy cheating in your favorite games!

## **Step 6: Troubleshoot CWCheat Problems**

Sometimes, you may encounter some problems when using CWCheat. For example, some cheat codes may not work, some games may freeze or crash, or some games may not be compatible with CWCheat. Here are some tips to troubleshoot CWCheat problems:

- Make sure you have the latest version of CWCheat database and plugin. You can check the version number on the "About" option in the CWCheat menu.
- Make sure you have the correct region and version of the game. Some cheat codes may only work for specific regions or versions of the game. You can check the game ID on the top left corner of the CWCheat menu.
- Make sure you have the correct cheat code format. Some cheat codes may use different formats such as RAW, CB, GS, AR, etc. You can check the cheat code format on the left side of the cheat code name in the CWCheat menu.
- Make sure you have enough free space on your PSP memory stick. Some cheat codes may require a lot of memory to work properly. You can check the free space on your PSP system settings.
- Make sure you disable any conflicting plugins or settings. Some plugins or settings may interfere with CWCheat and cause problems. You can disable them on the recovery menu or the VSH menu.

#### **Step 7: Backup and Restore CWCheat Database**

It is a good idea to backup and restore your CWCheat database regularly. This way, you can avoid losing your cheat codes or corrupting your files. Here are the steps to backup and restore your CWCheat database:

- To backup your CWCheat database, you need to copy the "cheat.db" and "cheatpops.db" files from the "cwcheat" folder on your PSP memory stick to a safe location on your computer or another storage device.
- To restore your CWCheat database, you need to copy the "cheat.db" and "cheatpops.db" files from your backup location to the "cwcheat" folder on your PSP memory stick. You may need to overwrite the existing files if they are different.

## **Step 8: Edit and Add Your Own Cheat Codes**

If you want to edit or add your own cheat codes to your CWCheat database, you need to use a text editor or a cheat code editor. You can edit or add cheat codes for both PSP and PSX games. Here are some tips to edit and add your own cheat codes:

- To edit or add cheat codes for PSP games, you need to open the "cheat.db" file with a text editor or a cheat code editor. You need to follow the format and syntax of the existing cheat codes in the file. You can find more information about the format and syntax on this website: <a href="https://cwcheat.consoleworld.org/tutorial/">https://cwcheat.consoleworld.org/tutorial/</a>.
- To edit or add cheat codes for PSX games, you need to open the "cheatpops.db" file with a text editor or a cheat code editor. You need to follow the format and syntax of the existing cheat

codes in the file. You can find more information about the format and syntax on this website: <u>https://cwcheat.consoleworld.org/tutorial/psx-cheats/</u>.

• To save your changes, you need to save the file as "cheat.db" or "cheatpops.db" depending on which file you edited. Then, you need to copy the file to the "cwcheat" folder on your PSP memory stick.

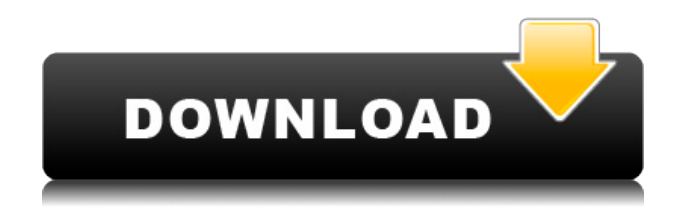

**Cwcheat Database Download Zip** 

27f17ad7a0